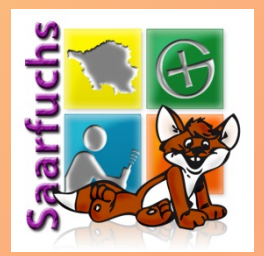

## **Mystery-Wizard**

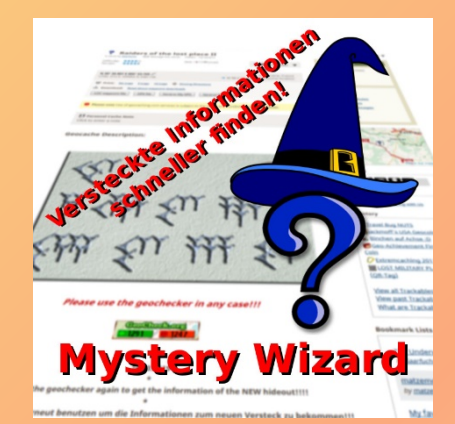

## Versteckte Informationen in Listings anzeigen

## Die Idee

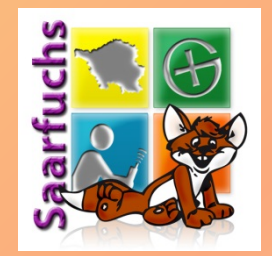

- Einige Mysterys erfordern technisches Wissen um die in der Geocache-Beschreibung (Listing) versteckten Finalkoordinaten zu finden.
- Ein kleines Werkzeug zu entwicklen, welches den Geocacher (ohne technisches Wissen) bei der (teils langweiligen) Analyse einer Geocache-Beschreibung (Listing) unterstützt.
- Das Werkzeug soll im Browser laufen.

## Die verwendete Technologie

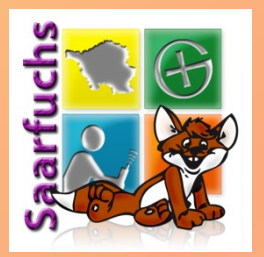

- Der Mystery-Wizard ist ein sogenanntes Userscript, welches im Browser läuft.
- Ein Userscript ist in Javascript geschrieben und erweitert dynamisch die Darstellung einer HTML-Seite.
- Zur Ausführung benötigt der Browser einen Scriptmanager (Greasemonkey, Tampermonkey, Violentmonkey, …), der als Add-on verfügbar ist.

## Installation – Scriptmanager (1)

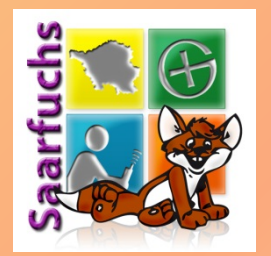

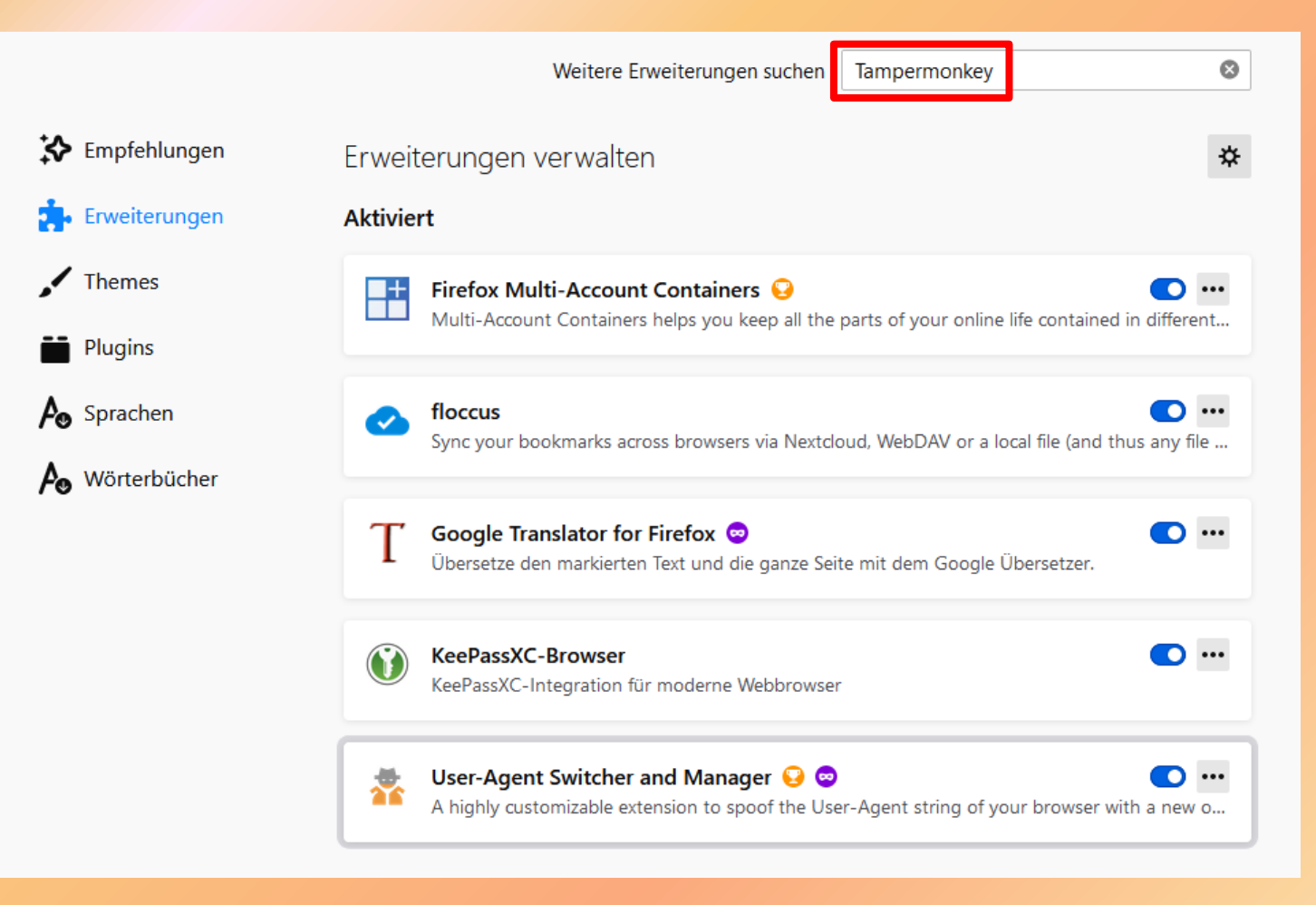

## Installation – Scriptmanager (2)

Themes

Mehr... 🗸

Erweiterungen

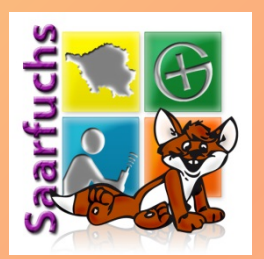

1.431 Ergebnisse für "Tampermonkey" gefunden Suchergebnisse filtern Suchergebnisse Tampermonkey Sortieren nach 345.374 Benutzer Tampermonkey is the world's most popular userscript manager. v Relevanz 🚖 🚖 🚖 🏚 👔 🛛 Jan Biniok Add-on-Typ Alle v Violentmonkey 45.578 Benutzer Betriebssystem Violentmonkey provides userscripts support for browsers. It's open source! https://github.com/violentmonkey/violentmonkey Alle  $\sim$ 🚖 🚖 🚖 🏚 🖌 Gerald Nur empfohlene Add-ons Greasemonkey 2 462.391 Benutzer Passen Sie die Anzeige und Funktionalität von Webseiten mittels etwas JavaScript an. 🚖 🚖 🚖 🌟 🔺 Anthony Lieuallen FireMonkey .378 Benutzer Super Lightweight User Script and Style Manager ★ ★ 🛊 🛊 erosman

Firefox Browser

Entdecken

### © 2021 Saarfuchs

**Q** Tampermonkey

## Installation – Scriptmanager (3)

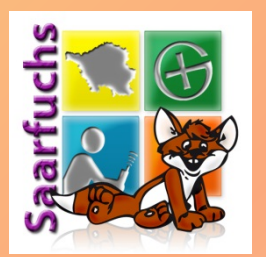

| Firefox Browser<br>ADD-ONS Entdecken Erm                                                                                         | <b>veiterungen</b> Themes Mehr… ∽                                                                                                    | Q Add-                                                                | ons suchen                                       |                                                                   | $\rightarrow$ |
|----------------------------------------------------------------------------------------------------|----------------------------------------------------------------------------------------------------|-----------------------------------------------------------------------|--------------------------------------------------|-------------------------------------------------------------------|---------------|
|                                                                                                    |                                                                                                    | 345.374<br>Nutzer                                                     | <u>1.691</u><br><u>Bewertun</u> -<br>g <u>en</u> | ★ ★ ★ ★ ★<br>4,7 Sterne                                           |               |
| Tampermonkey<br>von Jan Biniok<br>Tampermonkey is the world's most popular<br>userscript manager.                                | + Zu Firefox hinzufügen                                                                                                    | $5 \bigstar $ $4 \bigstar $ $3 \bigstar $ $2 \bigstar $ $1 \bigstar $ |                                                  | <u>1.455</u><br><u>105</u><br><u>40</u><br><u>19</u><br><u>72</u> |               |
| Diese Erweiterung wird von Mozilla nicht überwach<br>Erweiterung vertrauen, bevor Sie sie installieren.<br>Weitere Informationen | ht. Stellen Sie sicher, dass Sie der                                                                                                    |                                                                       |                                                  |                                                                   |               |
| Bewertung Ihres Eindrucks                                                                                                    | Screenshots                                                                                                    |                                                                       |                                                  |                                                                   |               |
| Wie gefällt Ihnen <b>Tampermonkey</b> ?<br>Melden Sie sich an, um diese Erweiterung zu<br>bewerten<br>Dieses Add-on wegen        | Product Streams 14400     Product Streams 14400     Product Strea |                                                                       |                                                  |                                                                   |               |

## Installation – Scriptmanager (4)

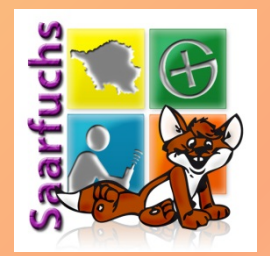

## Notwendige Berechtigungen erlauben

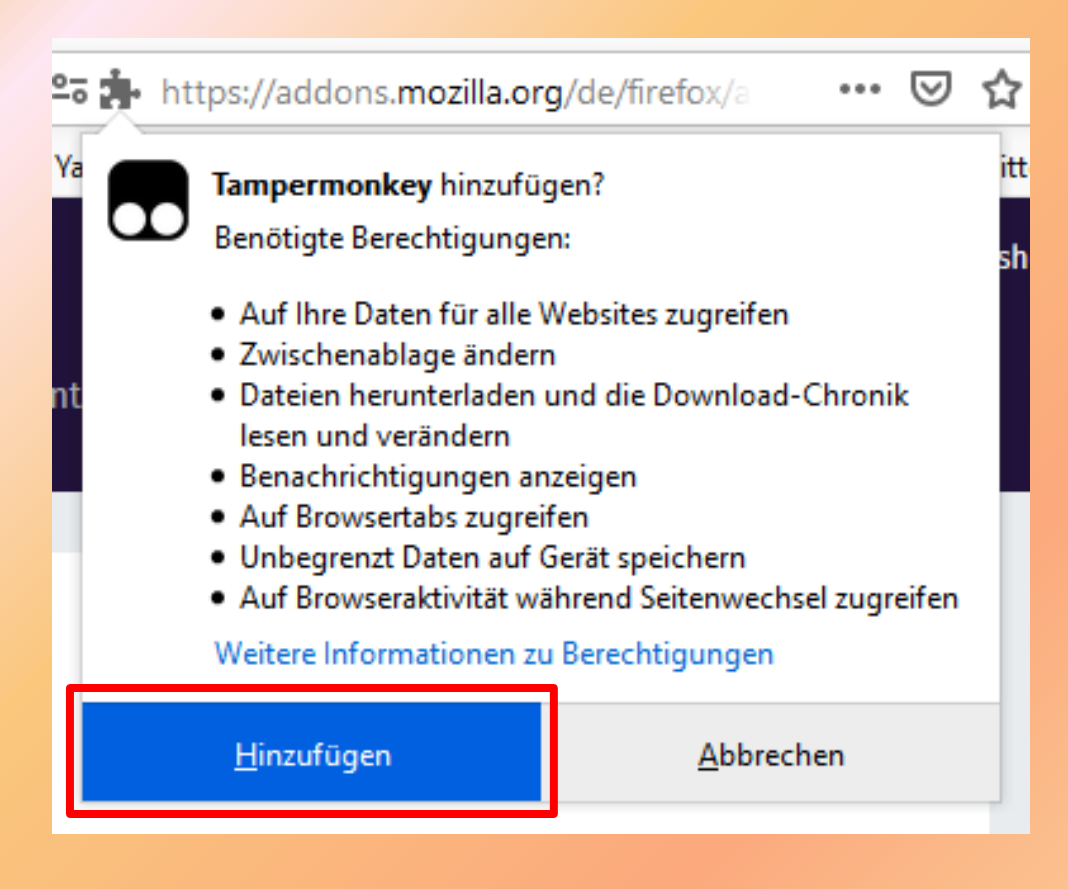

## Installation – Scriptmanager (5)

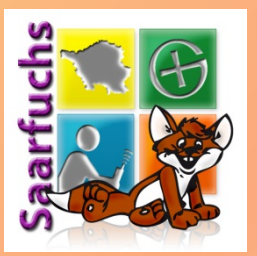

| ← → C' û<br>☆ Meistbesucht | Image: Image: Image | 111 | \ 🗉 🖪 🐇 T 📽 👀 👪 🛥 🗏                                                                                                    |
|----------------------------|----------------------------------------------------------------------------------------------------|-----|----------------------------------------------------------------------------------------------------|
| Mit Ihrem Besuch auf       | dieser Seite stimmen Sie der Verwendung von Cookies zu. So können wir den Service für Sie w<br>de  Seite durchsuchen: Google (<br>by Jan Biniok                                                                                                    |     | Tampermonkey wurde zu Firefox hinzugefügt.<br>Die Add-ons lassen sich durch Klicken auf ★ im<br>-Menü verwalten.<br>△ Ausführ <u>e</u> n der Erweiterung in privaten Fenstern<br>erlauben |
|                            | Home                                                                                                    |     | <u>O</u> K                                                                                                    |
| Installiert Merkmal        | e                                                                                                    |     |                                                                                                    |

Tampermonkey wurde erfolgreich installiert. Durch das Herunterladen dieser Erweiterung stimmen Sie der Endbenutzer-Lizenzvereinbarung zu.

Achtung: Bösartige Scripte können in Ihrem Namen handeln und ihre Privatsphäre verletzen. Bitte installieren Sie daher nur Scripte aus vertrauenswürdigen Quellen.

Zurück zum Wesentlichen: Falls Ihnen diese Erweiterung gefällt, weil

- sie Ihnen hilft, wenn sie eine beliebte Web-Seite ansurfen oder
- sie Sie produktiver macht oder
- ein Online-Spiel vereinfacht

dann denken Sie bitte darüber nach

- mich mit einem kleinen Betrag zu unterstützen,
- Tampermonkey in eine andere Sprache zu übersetzen
- den YouTube-Kanal von Tampermonkey zu abonnieren und
- Tampermonkey eine gute Bewertung zu geben

Danke für Ihre Hilfe.

Falls Sie ihre Scripte von Greasemonkey zu Tampermonkey transferieren wollen, dann schauen Sie sich bitte diese Anleitung auf stack overflow an.

Im Folgenden finden Sie eine Übersicht über die wichtigsten Merkmale von Tampermonkey. Vielleicht ist etwas Nützliches für Sie dabei. :)

## Installation – Mystery-Wizard (1)

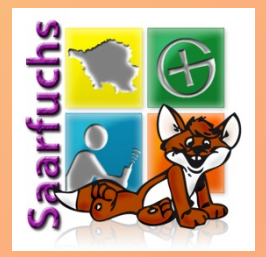

 Installation des Userscriptes über den folgenden Link:

https://www.saarfuchs.com/wp-content/uploads/ files/mystery-wizard.user.js

 Auch zu finden in meinem Blog unter Mysteryhilfen.

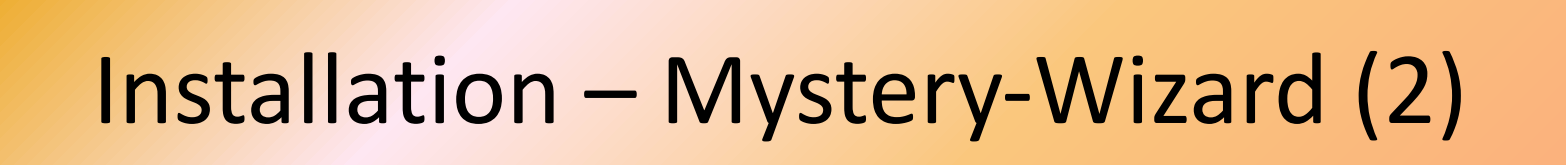

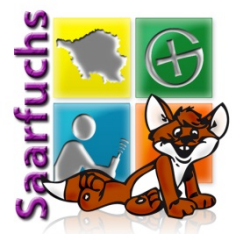

|                                                                                                    | <b>ermoni</b><br>4.13.6136                                                                                                    | key"                                                                                                    |              |
|----------------------------------------------------------------------------------------------------|----------------------------------------------------------------------------------------------------|----------------------------------------------------------------------------------------------------|--------------|
|                                                                                                    |                                                                                                    |                                                                                                    | Installieren |
| Hystery-<br>BESCH                                                                                                    | - <b>Wizard</b><br>AUTOR<br>HREIBUNG<br>QUELLE                                                                                                    | v3.2.1750<br>Saarfuchs<br>Zeigt versteckte Informationen im Listing eines Geocaches.<br>https://www.saarfuchs.com/wp-content/uploads/files/myst<br>ery-wizard.user.js                                                                                                    |              |
| Neu-Instal                                                                                                    | lation de                                                                                                    | es Userscripts                                                                                                    |              |
| INSTALLIERTE<br>IN                                                                                                    | VERSION ICLUDE(S) Neu inst                                                                                                    | Alle Userscript-Einstellungen werden zurückgesetzt!<br>v3.2.1750<br>*://www.geocaching.com/geocache/*<br>*://www.geocaching.com/seek/cache_details.aspx*<br>tallieren                                                                                                    |              |
| Quellcode                                                                                                    |                                                                                                    |                                                                                                    |              |
| <pre>/*! For license :<br/>// ==UserScript==<br/>// @namespace  <br/>// @description 2<br/>// @homepage  <br/>// @author 5<br/>// @copyright 2<br/>// @run-at 6<br/>// @match 5<br/>// @watch 5<br/>// @version 5<br/>// @downloadURL  <br/>// @updateURL  <br/>// @updateURL  <br/>// @updateURL  <br/>// @updateURL  <br/>// @updateURL  <br/>// @updateURL  <br/>// @updateURL  <br/>// @updateURL  <br/>// @updateURL  </pre> | informatic<br>=<br>Mystery-W2<br>https://w<br>Zeigt vers<br>https://w<br>Saarfuchs<br>2021 Saarf<br>document-e<br>*://www.ge<br>3.2.1750<br>https://w | on please see mystery-wizard.user.js.LICENSE.txt */<br>izard<br>ww.saarfuchs.com<br>steckte Informationen im Listing eines Geocaches.<br>ww.saarfuchs.com/?s=mystery+wizard<br>fuchs<br>end<br>eocaching.com/geocache/*<br>eocaching.com/seek/cache_details.aspx*<br>ww.saarfuchs.com/wp-content/uploads/files/mystery-wizard.user.js<br>ww.saarfuchs.com/wp-content/uploads/files/mystery-wizard.version.js |              |

### www.saarfuchs.com

## Installation – Mystery-Wizard (3)

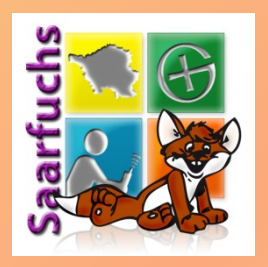

- Nach der Installation wird eine leere Seite angezeigt
- Scriptmanager öffnen
- Übersicht anzeigen

| load | ds/file      | s/myste                    |             | 111 | ▣ |  |    |
|------|--------------|----------------------------|-------------|-----|---|--|----|
| dia  | ~            | Aktiviert                  |             |     |   |  | Ti |
|      | 8            | Kein Script g              | gestartet   |     |   |  |    |
|      | Q            | Neue Scripte suchen        |             |     |   |  |    |
|      | Đ            | Neues Scrip                | t erstellen |     |   |  |    |
|      | Ð            | Scripte auf Updates prüfen |             |     |   |  |    |
|      | $\heartsuit$ | Unterstütze                | die Entwick | ung |   |  |    |
|      | 0            | Übersicht                  |             |     |   |  |    |
|      | (            | Hilfe   Änder              | rungen      |     |   |  |    |
|      |              |                            |             |     |   |  |    |

## Installation – Mystery-Wizard (4)

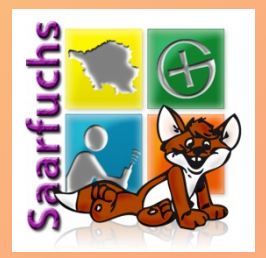

- Nach erfolgreicher Installation sollte das Userscript Mystery-Wizard in der Übersicht angezeigt werden.
- Klick auf Homepage-Symbol zeigt alle meine Blogbeiträge über den Mystery-Wizard.

| 6 | 0 | Tamp      | ermonkey® <sub>by</sub> .<br>v4.13.6136 | Jan Biniok 🎵 🕤 🔿 |                |                    |            |             |        |                |          |
|---|---|-----------|-----------------------------------------|------------------|----------------|--------------------|------------|-------------|--------|----------------|----------|
|   |   |           |                                         |                  | Ð              | Installierte Users | cripte Ei  | nstellungen |        | Hilfsmittel    | Hilfe    |
| T | # | Aktiviert | Name ⊾                                  | Version          | Webse          | eiten              | Funktionen | Homepage    | Letzte | Aktualisierung | Aktioner |
|   | 1 | O         | Mystery-Wizard                          | 3.2.1750         | <del>č</del> i | ł                  | ≙⊕⊜        | ធ           |        | 3 d            | ピー       |
|   |   |           |                                         |                  |                |                    |            |             |        |                |          |

## Der erste Start (1)

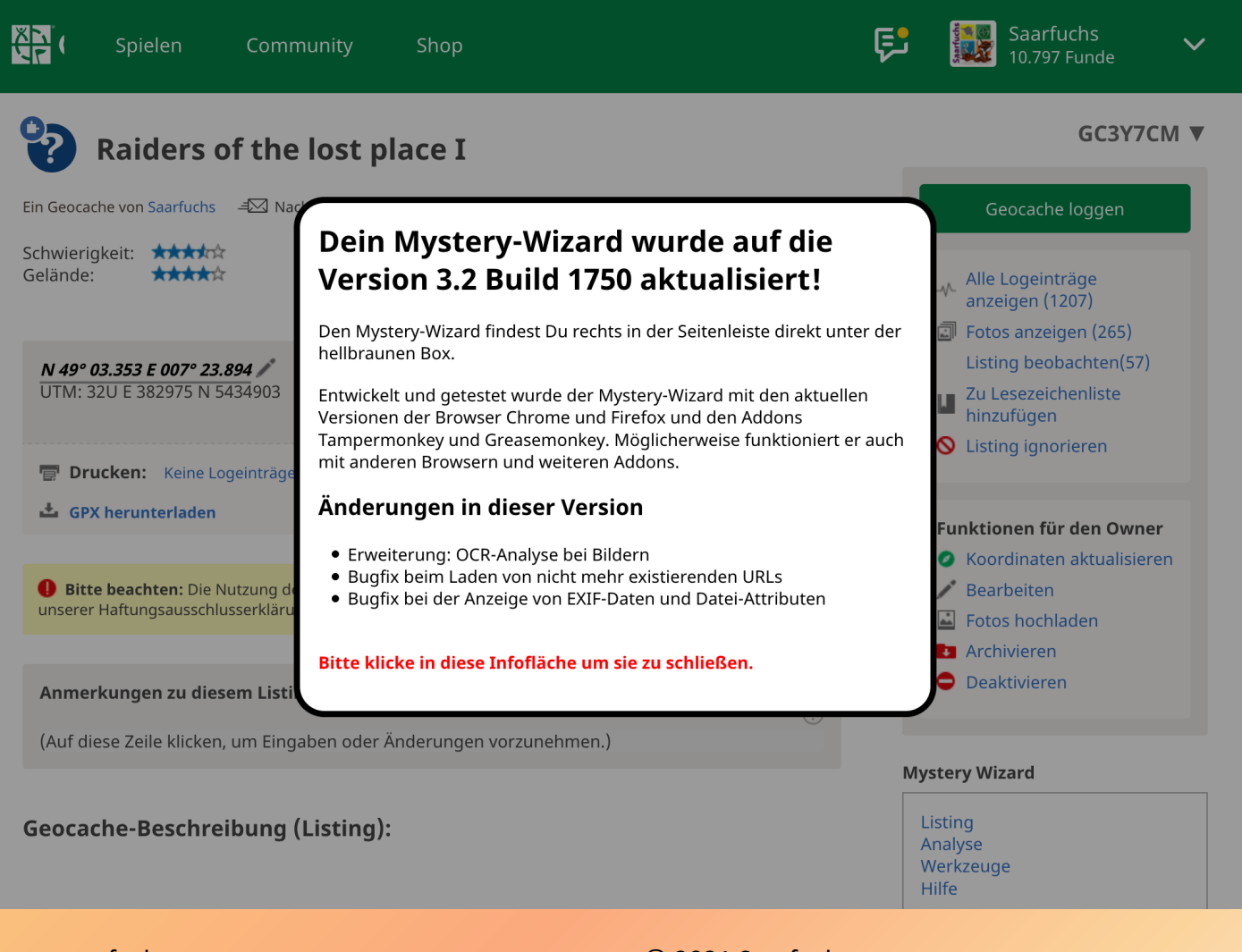

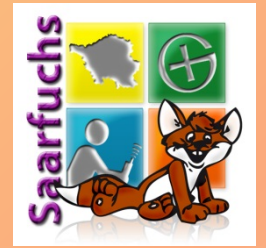

## Der erste Start (2)

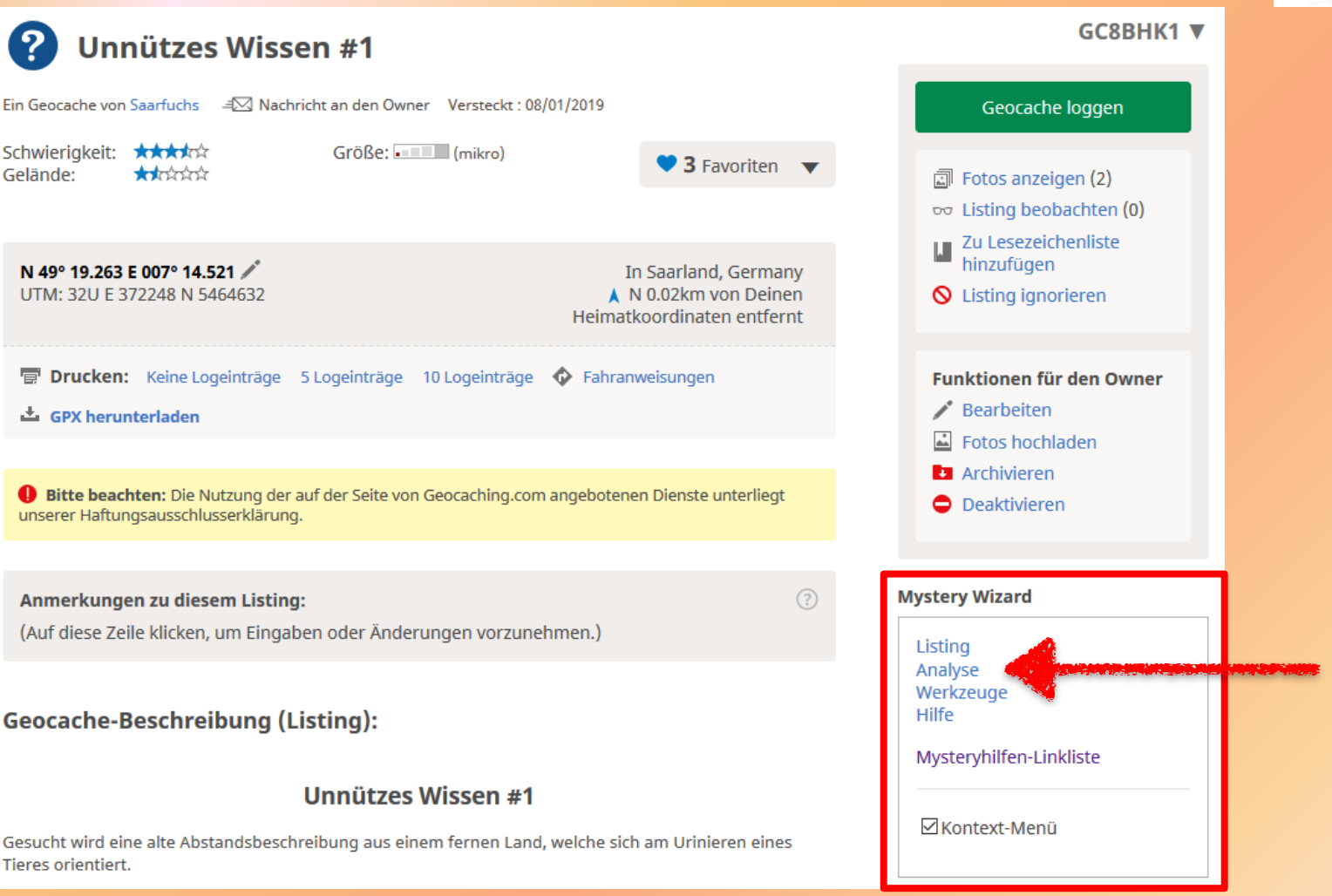

Saarfuchs

### www.saarfuchs.com

## Der erste Start (3)

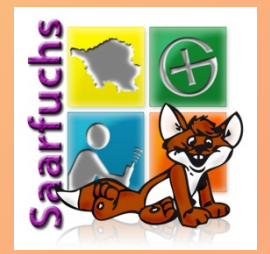

## Notwendige Rechte: Bitte alle Domänen erlauben

|                                                                    |                                                                                                    | Installieren                                                                                             |
|--------------------------------------------------------------------|----------------------------------------------------------------------------------------------------|----------------------------------------------------------------------------------------------------|
| Ein Userscript möchte eine fr                                      | emde Ressource laden.                                                                                                    |                                                                                                    |
| NAME<br>TAB URL<br>ANFRAGEZIEL-DOMAIN<br>ANFRAGEZIEL-URL           | Mystery-Wizard<br>https://www.geocaching.com/geocache,<br>upload.wikimedia.org<br>https://upload.wikimedia.org/wikipedia/o                | /GC535CA_4<br>commons/2/26/Viererzeichen.jpg                                                             |
| 🗐 Herkunfts-Tab                                                    | ) fokusieren                                                                                                    |                                                                                                    |
| Es ist nichts Unge<br>Sie sollten lediglic<br>Ein Zugriff z.B. auf | wöhnliches, wenn ein Userscript domänenü<br>h überlegen, ob dieses Userscript Zugriff au<br>f die Web-Seite ihrer Bank ist wahrscheinlich | bergreifende Zugriffe ausführt.<br>If die oben genannte Domain benötigt.<br>n nur seltenen Fällen nötig. |
| Userscript-Autorer<br>werden kann.                                 | n sollten beachten, dass dieser Dialog durch                                                                                              | ı das Hinzufügen von @connect Anweisungen ⊘ fast immer vermieden                                         |
| Egal wie Sie nun e                                                 | ntscheiden: Sie können Ihre Meinung jederz                                                                                                | eit auf der Einstellungsseite 🖉 dieses Userscripts ändern.                                               |
| 🗸 Einmal erlaube                                                   | en                                                                                                    | × Einmal verbieten                                                                                       |
| () Temporär erla                                                   | uben                                                                                                    | S Immer verbieten                                                                                        |
| 🖒 Immer erlaube                                                    | en                                                                                                    | O Diese Domain immer verbieten                                                                           |
| 🖒 Diese Domain                                                     | immer erlauben                                                                                                    | O Nicht mehr nachfragen                                                                                  |
| Alle Domains                                                       | immer erlauben                                                                                                    |                                                                                                    |
|                                                                    |                                                                                                    |                                                                                                    |

## Der erste Start (4)

### Mystery-Wizard 3.2

#### **Mystery Wizard**

Listing Analyse Werkzeuge Hilfe

#### Mysteryhilfen-Linkliste

🗹 Kontext-Menü

### Cache-Daten:

| Titel                | 4                                    | 34                                                                                              | 52                                                                                                    |
|----------------------|--------------------------------------|-------------------------------------------------------------------------------------------------|----------------------------------------------------------------------------------------------------|
| GC-Code              | GC535CA                              |                                                                                                 |                                                                                                    |
| Owner<br>aus Listing | space<br>intentionally left<br>blank | 73 70 61 63 65 20 69 6e 74 65 6e<br>74 69 6f 6e 61 6c 6c 79 20 6c 65<br>66 74 20 62 6c 61 6e 6b | 115 112 97 99 101 32 105 110 116 101 110<br>116 105 111 110 97 108 108 121 32 108 101<br>102 116 32 98 108 97 110 107 |
| Owner<br>aus Profil  | cybye                                |                                                                                                 |                                                                                                    |

### Wegpunkte:

Referenzkoordinaten N 49° 19.999 E 007° 00.123 original

### **Bilder und Links:**

| LIST DESC | Υ 4<br>Marine Marine Mar | https://img.geocaching.com/cache/large/de10d7ec-3a62-4494-<br>b723-1e0f3c764f1b.png<br>-> https://s3.amazonaws.com/gs-geo-images/de10d7ec-<br>3a62-4494-b723-1e0f3c764f1b_l.png<br>AMAZONS3 200 OK IMAGE/PNG 4724 PNG 520 X 129 | ÖFFNEN | RIS<br>QR | EXIF<br>OCR |
|-----------|----------------------------------------------------------------------------------------------------|----------------------------------------------------------------------------------------------------|--------|-----------|-------------|
| IMG       | 4                                                                                                    | https://upload.wikimedia.org/wikipedia/commons<br>/2/26/Viererzeichen.jpg<br>ATS/8.0.8 200 OK IMAGE/JPEG 2262 JPG 121 X 171                                                                                                    | ÖFFNEN | RIS<br>QR | EXIF<br>OCR |
| IMG       | Coolinghous                                                                                                    | http://geocheck.org<br>/geocheck_small.php?gid=6173120fcfd7204-6ad6-4def-96a1-                                                                                                    | ÖFFNEN | RIS<br>QR | EXIF<br>OCR |

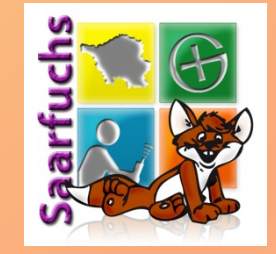

## Der erste Start (5)

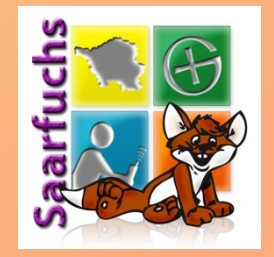

|      | MICROSOFT-IIS/10.0 200 OK TEXT/HTML; CHARSET=UTF-8 55613                                                                                                    |        |  |
|------|----------------------------------------------------------------------------------------------------|--------|--|
| DESC | https://www.geocaching.com/bookmarks<br>/view.aspx?guid=fab7490f-5942-43da-bcc0-8c5cf34e58b1<br>-> https://www.geocaching.com/plan/lists/BM2CQT6<br>NGINX/1.18.0 (UBUNTU) 200 OK TEXT/HTML; CHARSET=UTF-8 12721 | ÖFFNEN |  |
| DESC | http://de.wikipedia.org/wiki/Bitburger_Brauerei<br>> https://de.wikipedia.org/wiki/Bitburger_Brauerei<br>MW2275.CODFW.WMNET 200 OK TEXT/HTML; CHARSET=UTF-8 26827                                               | ÖFFNEN |  |

### Hint:

• nicht vorhanden

### Ausgeblendete Elemente:

• nicht vorhanden

### Kommentare im HTML-Quelltext:

• nicht vorhanden

### **Color-Codes im HTML-Quelltext:**

• nicht vorhanden

### **HTML-Quelltext:**

### www.saarfuchs.com

## Das Hauptmenü (1)

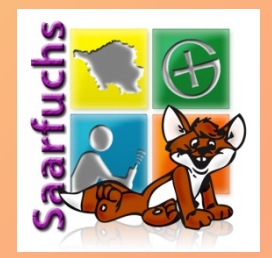

### **Mystery Wizard**

Listing Analyse Werkzeuge Hilfe

Mysteryhilfen-Linkliste

✓ Kontext-Menü

- Im Listing befindet sich das Hauptmenü rechts in der Seitenleiste.
- Auf allen anderen Seiten des Mystery-Wizard befindet sich das Menü links oben.

## Das Hauptmenü (2)

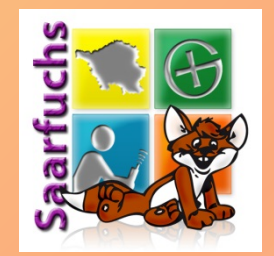

### **Mystery Wizard**

Listing Analyse Werkzeuge Hilfe

Mysteryhilfen-Linkliste

☑ Kontext-Menü

- Listing: Anzeige der Geocaching-Beschreibung
- Analyse: Anzeige der versteckten Informationen
- Werkzeuge: Kleine Hilfen zur weiteren Analyse
- Hilfe: Anzeige der Versionsnummer und der Änderungen

## Das Hauptmenü (3)

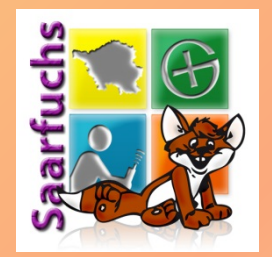

### **Mystery Wizard**

Listing Analyse Werkzeuge Hilfe

Mysteryhilfen-Linkliste

✓ Kontext-Menü

- Mysteryhilfen-Linkliste: Link zu der umfangreichen Linkliste in meinem Blog.
- Kontext-Menü: Möglichkeit das Kontextmenü des Mystery-Wizards abzuschalten.

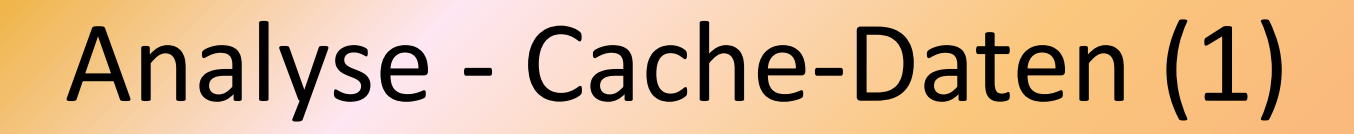

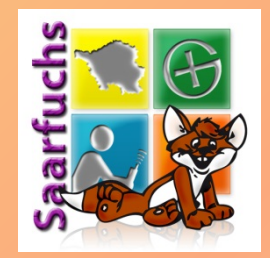

### Cache-Daten:

| Titel                | 4                                 | 34                                                                                              | 52                                                                                                    |
|----------------------|-----------------------------------|-------------------------------------------------------------------------------------------------|----------------------------------------------------------------------------------------------------|
| GC-Code              | GC535CA                           |                                                                                                 |                                                                                                    |
| Owner aus<br>Listing | space intentionally<br>left blank | 73 70 61 63 65 20 69 6e 74 65 6e 74 69 6f<br>6e 61 6c 6c 79 20 6c 65 66 74 20 62 6c 61<br>6e 6b | 115 112 97 99 101 32 105 110 116 101 110 116 105 111<br>110 97 108 108 121 32 108 101 102 116 32 98 108 97<br>110 107 |
| Owner aus<br>Profil  | cybye                             |                                                                                                 |                                                                                                    |

- "Echter" Ownername wird aus Profil nachgeladen
- 3. Spalte: hexadezimale ASCII-Anzeige
- 4. Spalte: dezimale ASCII-Anzeige

## Analyse - Cache-Daten (2)

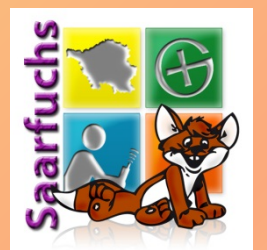

## Cache-Daten:

| Titel             | <u></u> ئل+pĦ | 4920 1270 70 126 | 18720 4720 112 294 |
|-------------------|---------------|------------------|--------------------|
| GC-Code           |               |                  |                    |
| Owner aus Listing | с             | 63               | 99                 |
| Owner aus Profil  |               |                  |                    |

 Auch Unicode-Zeichen können Koordinaten enthalten

## Analyse - Wegpunkte

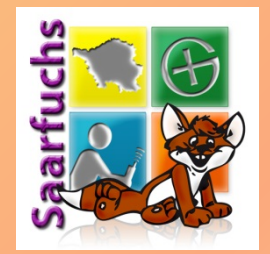

### Wegpunkte:

| Referenzkoordinaten | N 50° 08.500 E 008°<br>57.000 | original                                                                                                  |
|---------------------|-------------------------------|----------------------------------------------------------------------------------------------------|
| Parking (Parkplatz) | N 50° 08.314 E 008°<br>56.777 | Hier kann man Parken<br>VZVBK IIEQE OZIZW YTLYI WELRB TKYJQ EOZDV<br HFEFR LKVZV BDIMU EFLFV KXIEB PMXXK> |

- 1. Zeile: Referenzkoordinaten (Header)
- 3. Spalte: Kommentar als HTML-Quelltext

| Zusätzliche Wegpunkte |          |              |          |                     |                            |  |  |  |  |
|-----------------------|----------|--------------|----------|---------------------|----------------------------|--|--|--|--|
|                       |          | Präfix       | Suchen   | Name                | Koordinaten                |  |  |  |  |
| •                     | P        | PK           | PK01     | Parking (Parkplatz) | N 50° 08.314 E 008° 56.777 |  |  |  |  |
|                       | Hinweis: | Hier kann ma | n Parken |                     |                            |  |  |  |  |

# Analyse – Bilder und Links (1)

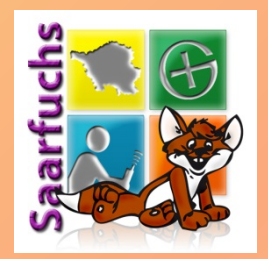

### **Bilder und Links**:

| BG   |              | https://img.geocaching.com/cache/efb96bfe-f9e0-4942-a5f8-211d641d0ba1.jpg<br>https://s3.amazonaws.com/gs-geo-images/efb96bfe-f9e0-4942-a5f8-211d641d0ba1.jpg<br>AMAZONS3 200 OK IMAGE/JPEG 6633 JPG 640 X 480                                                          | ÖFFNEN | RIS EXIF<br>QR OCR |
|------|--------------|----------------------------------------------------------------------------------------------------|--------|--------------------|
| IMG  | <b>HAASI</b> | http://www.tl-h.de/typo3/fileadmin/user_upload/Bilder_Dateien/Abt/Ski/Uploads/609e6380-6b8a-441d-8883-1219a654939c.png         APACHE 200 OK IMAGE/PNG 439168 PNG 677 X 383 EXTRA-BYTES: 4535 PNG         Datei         Kommentar       Comment%00N49 24.600 E6 51.500 | ÖFFNEN | RIS EXIF<br>QR OCR |
| DESC |              | https://www.youtube.com/watch?v=yipoOY56MbM<br>ESF 200 OK TEXT/HTML; CHARSET=UTF-8                                                                                                    | ÖFFNEN |                    |

- Alle verlinkten Bilder werden nachgeladen und analysiert.
- ÖFFNEN Bild oder Link wird in eigenem Tab geöffnet.

# Analyse – Bilder und Links (2)

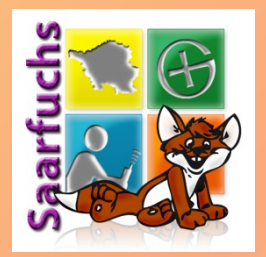

- 1. Spalte zeigt wo Bild oder Link gefunden wurde
- 2. Spalte zeigt eine Miniaturansicht des Bildes
- 3. Spalte zeigt:
  - URL und Weiterleitungen
  - Webserverinformationen
  - Datei- und Bildgröße
  - Dateityp und "angehängte Bytes"
  - EXIF-Daten

http://www.tl-h.de/typo3/fileadmin/user\_upload/Bilder\_Dateien/Abt/Ski/Uploads/609e6380-6b8a-441d-8883-1219a654939c.png

APACHE 200 OK IMAGE/PNG 439168 PNG 677 X 383 EXTRA-BYTES: 4535 PNG

Datei

Kommentar Comment%00N49 24.600 E6 51.500

# Analyse – Bilder und Links (3)

- 4. Spalte: Schaltfläche zum Öffnen des Bildes/ Links in eigenem Tab
   ÖFFNEN
- 5. Spalte: Schaltflächen zur Bildanalyse:
  - **RIS**: Google Bildersuche
  - EXIF: Jeffrey's Image Metadata Viewer
  - QR: Barcode-Analyse mittels zxing.org
  - OCR: Texterkennung (Erspart das Abtippen)

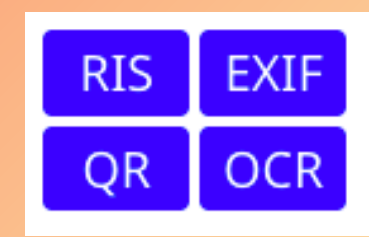

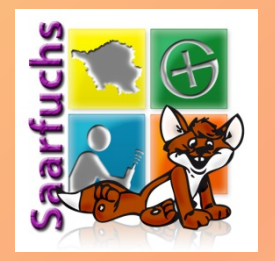

# Analyse – Bilder und Links (4)

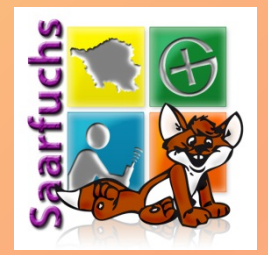

## RIS - Reverse Image Search

| Google | kli kla klawitterbus poster X 0 Q                                                           |
|--------|---------------------------------------------------------------------------------------------|
|        | Q Alle 🔚 Bilder 📀 Maps 🧷 Shopping 🗄 Mehr Suchfilter                                         |
|        | Ungefähr 239 Ergebnisse (0,96 Sekunden)                                                     |
|        | Bildgröße:<br>48 × 48                                                                       |
|        | Keine anderen Größen für dieses Bild gefunden.                                              |
|        | Mögliche verwandte Suchanfrage: kli kla klawitterbus poster                                 |
|        | https://www.ebav.de > > Aufstellfiguren & Statuen 💌                                         |
|        | Kli Kla Klawitterbus === Knetmännchen 7 x Figur Schleich 1974                               |
|        | Finden Sie Top-Angebote für Kli Kla Klawitterbus === Knetmännchen 7 x Figur Schleich 1974   |
|        | bei eBay. Kostenlose Lieferung für viele Artikel!                                           |
|        | https://hitparade.ch > song > Fahr-mit-im-Kli-Kla-Klawi 💌                                   |
|        | Christian Bruhn - Fahr mit im Kli-Kla-Klawitter Bus - hitparade.ch                          |
|        | kindheitserinnerungen hier der text: Fahrt mit im Kli-Kla-Klawitter-Bus Wir haben sehr viel |
|        | Platz für Hund und Katz und Spatz                                                           |

# Analyse – Bilder und Links (5)

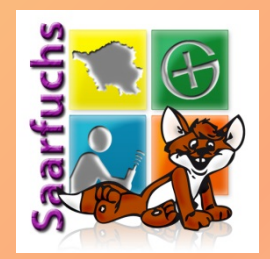

## EXIF - Jeffrey's Image Metadata Viewer

| Jeffrey'                                                  | 's Imag                                                       | e Metadata Vi                                                                                         | ewer                                                                   |                                                                     |                             | Jeffrey Friedl's Image Metadata Viewer<br>(How to use)                                    |
|-----------------------------------------------------------|---------------------------------------------------------------|----------------------------------------------------------------------------------------------------|------------------------------------------------------------------------|---------------------------------------------------------------------|-----------------------------|-------------------------------------------------------------------------------------------|
| URL: URL of<br>or<br>File: Durchsu                        | image on the w<br>uchen Keine D                               | eb<br>Datei ausgewählt.                                                                               | Ich bin kein Roboter.                                                  | recAPTCHA<br>nung - Kutzungtbedigungen                              |                             | Some of my other stuff<br>• My Blog + Lightroom plugins • Pretty Photos<br>• "Photo Tech" |
| This tool remains<br>(to: jfriedl@yah<br>If you have que: | s available so long<br>100.com), or perh<br>estions about thi | g as I can keep it free and the band<br>aps send me some good karma by<br>s tool, please see the FAQ. | width doesn't cost me too much. A<br>doing something kind for a strang | A gift of thanks is always appreciated, but certainly not re<br>er. | equired. Send a gift        | via PayPal], or perhaps an Amazon gift certificate                                        |
| You are viewin                                            | ng information ab                                             | out an image hosted at s3.amazon                                                                      | aws.com.                                                               |                                                                     |                             |                                                                                           |
| The informatio                                            | on-display site yo                                            | u are viewing now (exif.regex.inf                                                                     | b) is unrelated to s3.amazonaws.c                                      | om, and is merely displaying information about the imag             | ge hosted at <b>s3.amaz</b> | onaws.com. If you have questions or concerns                                              |
| about the imag                                            | estions about this                                            | a tool, please see the FAQ.                                                                           | s.com, as that is where the image                                      | is actually hosted.                                                 |                             |                                                                                           |
| Basic Image                                               | Information                                                   | n                                                                                                    |                                                                        |                                                                     |                             |                                                                                           |
| Target image:                                             | https://s3.amazo<br>48b3-4da8-93a0                            | onaws.com/gs-geo-images/b680679d-<br>)-0610fe0db34c_a.jpg                                             |                                                                        | Ø ₽ ₽ Ⅲ Main image displayed here at 2009                           | % (400% the area o          | of the original)                                                                          |
| File:                                                     | 48 × 48 JPEC<br>1,991 bytes (2                                | }<br>2 kilobytes)                                                                                     |                                                                        |                                                                     |                             |                                                                                           |
| Color<br>Encoding:                                        | WARNING<br>Windows an                                         | : No color-space metadata and<br>nd Mac web browsers treat co                                         | no embedded color profile:<br>blors randomly.                          | Click image to isolate; click this text to show histogram           |                             |                                                                                           |
|                                                           | Images for the<br>with an embed<br>for more inform            | web are most widely viewable when<br>ded color profile. See my Introducti-<br>mation.                 | n in the sRGB color space and<br>on to Digital-Image Color Spaces      |                                                                     |                             |                                                                                           |
| Apply other tools                                         | s to this image via                                           | ImgOps.com                                                                                            |                                                                        | -                                                                   |                             |                                                                                           |
| Here's the full d                                         | lata:                                                         |                                                                                                    |                                                                        |                                                                     |                             |                                                                                           |
| JFIF                                                      |                                                               |                                                                                                    |                                                                        |                                                                     |                             |                                                                                           |
| JFIF Version                                              | 1.01                                                          |                                                                                                    |                                                                        |                                                                     |                             |                                                                                           |
| Resolution 9                                              | 96 pixels/inch                                                |                                                                                                    |                                                                        |                                                                     |                             |                                                                                           |
| File — basic in                                           | nformation deri                                               | ved from the file.                                                                                    |                                                                        |                                                                     |                             |                                                                                           |
| File Type                                                 | JPEC                                                          | 3                                                                                                    |                                                                        |                                                                     |                             |                                                                                           |
| File Type Exte                                            | nsion jpg                                                     |                                                                                                    |                                                                        |                                                                     |                             |                                                                                           |
| MIME Type                                                 | imag                                                          | e/ineg                                                                                                |                                                                        |                                                                     |                             |                                                                                           |

# Analyse – Bilder und Links (6)

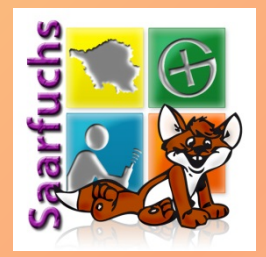

## QR: Barcode-Analyse

| M Decode Succeeded |                            |  |  |  |  |  |
|--------------------|----------------------------|--|--|--|--|--|
| Raw text           | N 49° 29.436 E 007° 05.587 |  |  |  |  |  |
| Raw bytes          | (Not applicable)           |  |  |  |  |  |
| Barcode format     | PDF_417                    |  |  |  |  |  |
| Parsed Result Type | TEXT                       |  |  |  |  |  |
| Parsed Result      | N 49° 29.436 E 007° 05.587 |  |  |  |  |  |

# Analyse – Bilder und Links (7)

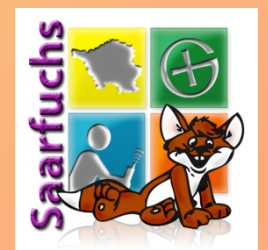

OCR: Texterkennung

Qh svaqrfg qra Crgyvat orv Abeq arhahaqivremvt Tenq arhahaqmjnamvt Chaxg ivre shras npug haq

### Bfg Ahyy Ahyy fvrora Tenq Ahyy shras Chaxg ivre mjrv ivre

| LIST | Di woofig op Crywd ow<br>Alw are gwlan gwlan yw arwan yw yw ar yw<br>we alwan nyw<br>Wag Anyr Anyr Frwar Yang<br>Alwy drwa Charg iwr njw rwe | https://img.geocaching.com/cache/53dff638-9fad-4ace-a572-61184e0c331a.bmp<br>→ https://s3.amazonaws.com/gs-geo-images/53dff638-9fad-4ace-a572-61184e0c33-adamp<br>АМАZONS3 200 OK APPLICATION/OCTET-STREAM 610022 ВМР | ÖFFNEN | RIS E<br>QR C | EXIF<br>OCR |
|------|----------------------------------------------------------------------------------------------------|----------------------------------------------------------------------------------------------------|--------|---------------|-------------|
|      |                                                                                                    | OCR:<br>Qh svaqrfg qra Crgyvat orv Abeq arhahagivremvt Tenq arhahagmjnamvt Chaxg ivre shras npug haq Bfg Ahyy<br>Ahyy fvrora Tenq Ahyy shras Chaxg ivre mjrv ivre                                                     |        |               |             |

# Analyse – Bilder und Links (8)

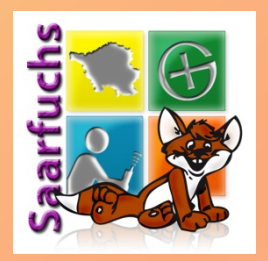

|          | https://img.geocac<br>> https://s3.amaz | hing.com/cache/large/d9ba3983-6a46-4c95-8258-83078d479685.jpg<br>onaws.com/gs-geo-images/d9ba3983-6a46-4c95-8258-83078d479685_l.jpg |  |
|----------|-----------------------------------------|----------------------------------------------------------------------------------------------------|--|
|          | AMAZONS3 200 OK IMAG                    | GE/JPEG 86184 JPG 480 X 640 EXIF N49 18.734 E007 25.391                                                                             |  |
| 47 4 × 1 | Make                                    | Apple                                                                                                    |  |
|          | Model                                   | iPhone 5s                                                                                                    |  |

- Besonders "auffällige" Daten werden rot dargestellt:
  - Aufnahme-Koordinaten in den EXIF-Daten
  - Daten, die an ein Bild angehängt wurden (EXTRA-BYTES)
  - Camouflage-Steganografie

# Analyse – Bilder und Links (9)

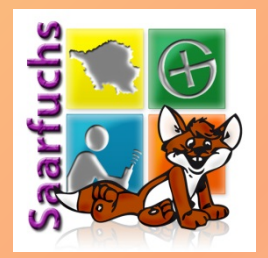

|   | Profil       |                      |                                                                                                    |                                                                                                    |             |
|---|--------------|----------------------|----------------------------------------------------------------------------------------------------|----------------------------------------------------------------------------------------------------|-------------|
| W | egr<br>Refer | ounkte<br>enzkoordin | aten N 49° 24.276 E 006° 51.259 k                                                                                                    | Offnen von data.png<br>Sie möchten folgende Datei öffnen:<br><b>data.png</b><br>Vom Typ: PNG-Datei (4,4 KB)<br>Von: blob:                                                  | ×           |
| В | ilde         | r und                | Links:                                                                                                    | Wie soll Firefox mit dieser Datei verfahren?                                                                                                    |             |
|   | BG           | K.                   | https://img.geocaching.com/ca<br>-> https://s3.amazonaws.com/y<br>AMAZON53 200 OK IMAGE/JPEG 6633 JPG<br>https://imgproxy.geocaching.co<br>%2Fwww.tl-<br>h.de%2Ftypo3%2Ffileadmin%2F<br>441d-8883-1219a654939c.png | O       Öffnen mit       Durchsuchen         O       Datei speichern         E       E       E         E       E       E         Datei speichern       OK       Abbrechern | n 380-6b8a- |
|   |              |                      | 200 OK IMAGE/PNG 439168 PNG 677 X 383<br>Datei<br>Kommentar Comment%00                                                                                                    | EXTRA-BYTES: 4535 PNG<br>DN49 24.600 E6 51.500                                                                                                    |             |

## • Klick auf **EXTRA-BYTES** speichert diese ab.

# Analyse – Bilder und Links (10)

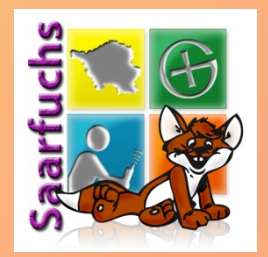

| IMG | http://geocaching.ichel.de/hidden/bilder/swordfish.jpg |                      |                                         |                     |  | RIS EXIF |
|-----|--------------------------------------------------------|----------------------|-----------------------------------------|---------------------|--|----------|
|     | APA                                                    | CHE 200 OK IMAGE/JPE | EG 97559 JPG 480 X 560 EXIF EXTRA-BYTES | 5: 20858 CAMOUFLAGE |  | QR OCR   |
|     | EXI                                                    | F                    |                                         |                     |  |          |
|     |                                                        | Software             | ACD Systems Digital Imaging             |                     |  |          |
|     |                                                        | ExifVersion          | 0220                                    |                     |  |          |
|     |                                                        | SubSecTime           | 733                                     |                     |  |          |
|     |                                                        | InteropIndex         | R98                                     |                     |  |          |
|     |                                                        | InteropVersion       | 0100                                    |                     |  |          |
|     | Car                                                    | nouflage             |                                         |                     |  |          |
|     |                                                        | Passwort             | Swordfish                               |                     |  |          |
|     |                                                        | L                    |                                         |                     |  |          |

- Erkennt Steganografie mit Camouflage
- Ermittelt verwendetes Passwort
- Zum Auspacken wird das Programm Camouflage benötigt

## Analyse - Hint

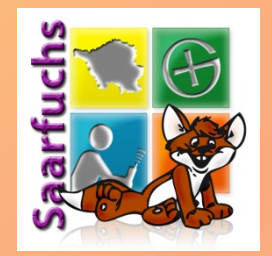

### Hint:

- Eägfry: Trbpurpxre haaögvt!Svany: Pn. 3z ubpu, zntargvfpu
- Rätsel: Geochecker unnötig!Final: Ca. 3m hoch, magnetisch
- 1. Zeile: verschlüsselter Text
- 2. Zeile: decodierter Text

## Analyse - Ausgeblendete Elemente

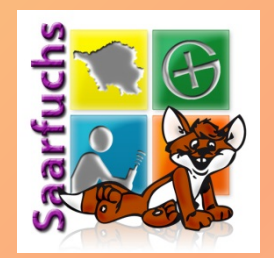

## **Ausgeblendete Elemente:**

- https://www.dropbox.com/s/p3j7q68ld85479m/spoiler.jpg
- Im HTML-Quelltext können mittels einer CSS-Style-Angabe Elemente ausgeblendet werden.

## Analyse – Kommentare im Quelltext

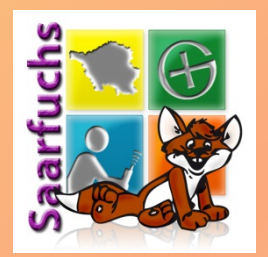

### Kommentare im HTML-Quelltext:

- Eure Aufgabe ist es, im Listing 10 Wörter zu finden, die alle im gleichen Kontext stehen (Listing ist schon das erste davon). Dann berechnet ihr die Buchstabenwortwerte der einzelnen Wörter und bildet das Produkt aus den 10 Zahlen. Das Ergebnis teilt ihr durch 85897.764017210297 und schon habt ihr die Koordinaten der ersten Station (Nachkommastellen bitte streichen). Für den Vor-Ort-Teil braucht ihr eine UV-Lampe! Ihr sucht an der errechneten Station einen Petling, das Final ist ein Small am Fuß eines großen Baumes.
- Im HTML-Quelltext können mittels eines Kommentars Texte versteckt werden.

## Analyse – Color-Codes im Quelltext

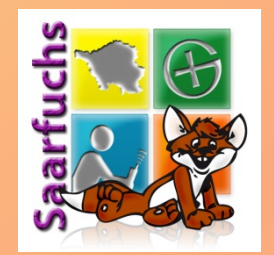

### **Color-Codes im HTML-Quelltext:**

| #4b1336 | 4920118 |
|---------|---------|
| #ad1a8  | 709032  |

• Im HTML-Quelltext Koordinaten in CSS-Farbcodes versteckt werden.

# Analyse – HTML-Quelltext

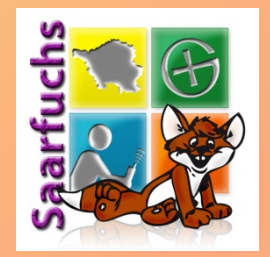

### **HTML-Quelltext:**

<div> <br> <img src="http://img.geocaching.com/cache/359ab2e1-5c29-4e65-add1-1c8c7fb479b2.jpg"> <!-- N48 40.508 E8 58.664 --> <br></div>

 Anzeige der kompletten Kurz- und Langbeschreibung, die bei der Erstellung eines Listings eingegeben werden kann.

## Werkzeuge - Webseite

### **Mystery-Wizard 3.2**

#### **Mystery Wizard**

| Listing<br>Analyse      |
|-------------------------|
| Werkzeuge               |
| Webseite                |
| Buchstabenwerte         |
| ROT-Chiffre             |
| Hilfe                   |
|                         |
| Mysteryhilfen-Linkliste |

✓ Kontext-Menü

### Webseitenanalyse

Hier die externe Webseite angeben, die analysiert werden soll.

URL: rlibu.de/gc7dt6e/start.php Analyse

### **Bilder und Links:**

| MG   | TO BE<br>CONTINUED | http://giveneyestosee.com/blog/wp-content/uploads/2015/07/continued.jpg<br>APACHE 200 OK IMAGE/IPEG 67798 JPG 1920 X 1080 | ÖFFNEN | RIS EXIF<br>QR OCR |
|------|--------------------|----------------------------------------------------------------------------------------------------|--------|--------------------|
| DESC |                    | http://www.w3.org/TR/xhtml1/DTD/xhtml1-transitional.dtd                                                                   | ÖFFNEN |                    |
| DESC |                    | http://www.w3.org/1999/xhtml<br>https://www.w3.org/1999/xhtml/<br>200 oK TEXT/HTML; CHARSET=UTF-8 1061 XML                | ÖFFNEN |                    |

### Ausgeblendete Elemente:

• nicht vorhanden

### Kommentare im HTML-Quelltext:

• DOCTYPE html PUBLIC "-//W3C//DTD XHTML 1.0 Transitional//EN" "http://www.w3.org/TR/xhtml1/DTD/xhtml1-transition

## Analyse beliebiger Webseiten über deren URL.

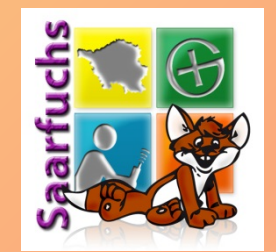

## Werkzeuge - Buchstabenwerte

#### Mystery Wizard

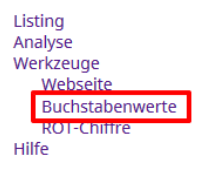

Mysteryhilfen-Linkliste

Kontext-Menü

#### **Buchstabenwortwert-Analyse**

Hier die Zeichenkette eingeben, für die alle Buchstabenwortwerte berechnet werden sollen.

Text: Zusätzliche Hinweise Analyse

- Normale Reihenfolge mit Umlauten (A=1, ..., Z=26,Ä=27,Ö=28,Ü=29,ß=30)
- O Normale Reihenfolge ohne Umlaute (A=1, ..., Z=26)
- O Umgekehrte Reihenfolge ohne Umlaute (Z=1, ..., A=26)

### Die Buchstabenwortwerte:

#### Zusätzliche

| 1  | 2  | 3  | 4  | 5  | 6  | 7  | 8 | 9 | 10 | 11 |
|----|----|----|----|----|----|----|---|---|----|----|
| 1  | 2  | 3  | 4  | 5  | 6  | 7  | 8 | 9 | 10 | 11 |
| Ζ  | u  | 5  | ä  | t  | z  | 1  | i | С | h  | e  |
| 26 | 21 | 19 | 27 | 20 | 26 | 12 | 9 | 3 | 8  | 5  |

Summe des Wortes = 176

#### Hinweise

| 12 | 13 | 14 | 15 | 16 | 17 | 18 | 19 |
|----|----|----|----|----|----|----|----|
| 1  | 2  | 3  | 4  | 5  | 6  | 7  | 8  |
| Н  | i  | n  | w  | e  | i  | S  | e  |
| 8  | 9  | 14 | 23 | 5  | 9  | 19 | 5  |

Summe des Wortes = 92

Gesamtsumme = 268

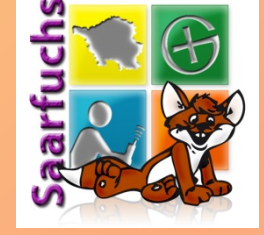

## Berechnen der Buchstabenwerte pro Wort.

## Werkzeuge – ROT-Chiffre

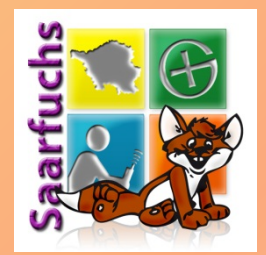

#### Mystery Wizard

Buchstabenwerte ROT-Chiffre

Mysteryhilfen-Linkliste

Kontext-Menü

Listing

Analyse Werkzeuge Webseite

Hilfe

### **ROT-Analyse**

Hier die Zeichenkette eingeben, für die alle ROT-Codes (Caesar-Chiffren) berechnet werden sollen.

Text: Onhzfghzcs Analyse

### Alle Rotationen und Atbash:

| ROT-0  | Onhzfghzcs |
|--------|------------|
| ROT-1  | Poiaghiadt |
| ROT-2  | Qpjbhijbeu |
| ROT-3  | Rqkcijkcfv |
| ROT-4  | Srldjkldgw |
| ROT-5  | Tsmeklmehx |
| ROT-6  | Utnflmnfiy |
| ROT-7  | Vuogmnogjz |
| ROT-8  | Wvphnophka |
| ROT-9  | Xwqiopqilb |
| ROT-10 | Yxrjpqrjmc |
| ROT-11 | Zyskqrsknd |
| ROT-12 | AztIrstloe |
| ROT-13 | Baumstumpf |
| ROT-14 | Cbvntuvnqg |
| POT-15 | Dewouwwork |

## Berechnen und Anzeige aller Verschiebe-Chiffren.

## Hilfe

### Mystery-Wizard 3.2

**Mystery Wizard** 

| Listing   |  |  |  |  |
|-----------|--|--|--|--|
| Analyse   |  |  |  |  |
| Werkzeuge |  |  |  |  |
| Hilfe     |  |  |  |  |

Mysteryhilfen-Linkliste

✓ Kontext-Menü

### Autor

Der Mystery-Wizard ist ein Projekt von Saarfuchs.

### **Das Projekt**

Bei vielen Mysteries werden im Listing Informationen möglichst "unsichtbar" hinterlegt. Der Mystery-Wizard ist ein Greasemonkey-Benutzerscript, welches versucht diese Informationen übersichtlich anzuzeigen.

Falls Ihr Wünsche für die Weiterentwicklung dieses Scriptes habt oder Fehler melden möchtet, so bitte ich Euch einen entsprechenden Kommentar unter den Blogartikel "Mystery-Wizard: Versteckte Informationen im Listing anzeigen!" zu schreiben. Bei Fehlermeldungen könnte die folgende Debug-Information hilfreich sein.

### **Debug-Information**

| Script-Version        | 3.2                                                                                |
|-----------------------|------------------------------------------------------------------------------------|
| Script-Build          | 1750                                                                               |
| Browser Clienttext    | Mozilla/5.0 (Macintosh; Intel Mac OS X 10.15; rv:90.0) Gecko/20100101 Firefox/90.0 |
| Scripthandler         | Tampermonkey                                                                       |
| Scripthandler Version | 4.13.6136                                                                          |

### Weitere Mystery-Hilfen

- Umfangreiche Linkliste
- Blogbeiträge zum Thema "Mysteries lösen"

### Änderungshistorie

#### **Aktuelle Version**

- Erweiterung: OCR-Analyse bei Bildern
- Bugfix beim Laden von nicht mehr existierenden URLs
- Bugfix bei der Anzeige von EXIF-Daten und Datei-Attributen

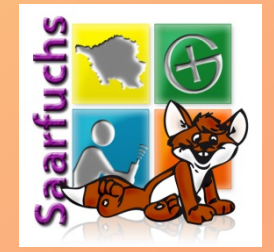

### 11 49\* 24

## Mysteryhilfen-Linkliste

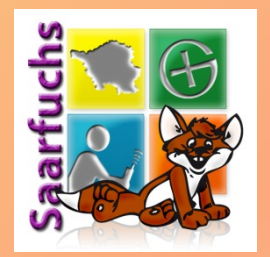

Inhaltsverzeichnis [Ausblenden] in kleiner Dank und eine Bitte

- Hilft beim Lösen von Mysterys
  - Sortiert und kuratiert
  - Links zu Online-Solver
  - Links zu Code-Tabellen
  - Links zu Erklärungen/Anleitungen
- Liefert Ideen um eigenen Mystery zu legen

## Kontextmenü (1)

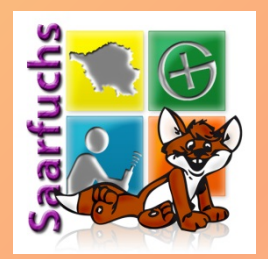

Öffne Link

10 1 /ml

Kopieren

- Suche mit Google
- Suche mit Wikipedia
- rر Übersetze mit Google ا
- <sup>D€</sup> Öffne als TB/GC-Code

Webseite Buchstabenwerte ROT-Chiffre

- Ersetzt Kontextmenü (rechte Maustaste) des Browsers
- Kann im Hauptmenü deaktiviert werden

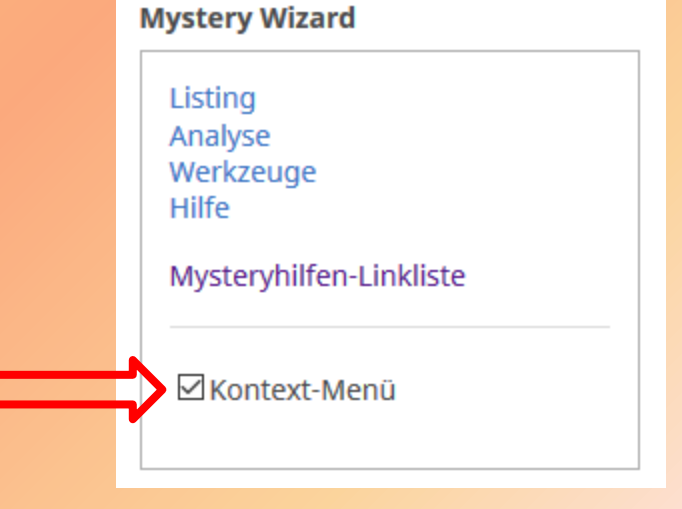

## Kontextmenü (2)

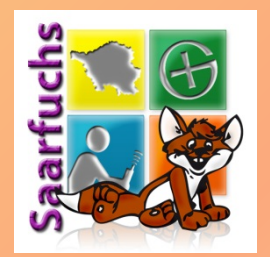

### Öffne Link

- Kopieren
- Suche mit Google
- Suche mit Wikipedia
- Übersetze mit Google
- Öffne als TB/GC-Code

Webseite

Buchstabenwerte

**ROT-Chiffre** 

Besteht aus drei Sektionen:

- Oberer Teil erscheint nur bei selektiertem Link
- Mittlerer Teil erscheint nur bei selektiertem Text
- Unterer Teil erscheint immer

## Kontextmenü – Link-Funktionen

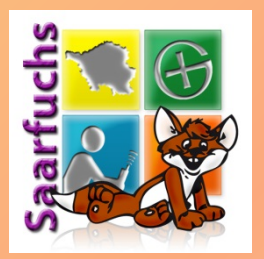

- Öffne Link
- Kopieren Suche mit Google
- Suche mit Wikipedia
- ात Übersetze mit Google अ
- <sup>D€</sup> Öffne als TB/GC-Code

Webseite Buchstabenwerte ROT-Chiffre

- Voraussetzung: markierter Link
- Der markierte Link wird in einem neuem Browsertab geöffnet

## Kontextmenü – Text-Funktionen

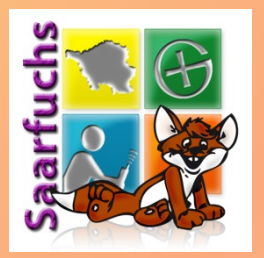

 Öffne Link

 Kopieren

 Suche mit Google

 Suche mit Wikipedia

 Übersetze mit Google

 Öffne als TB/GC-Code

Webseite Buchstabenwerte ROT-Chiffre

- Voraussetzung: markierter Text
  - Kopieren in die Zwischenablage (Clipboard)
  - Google-Suche nach markiertem Text
  - Suche in Wikipedia
- Übersetze markierten Text mit Google-Translate
- Öffne mit coord.info als Test auf TBoder GC-Code (Bei falschem Code: Error 404: DNF)

## Kontextmenü - Werkzeuge

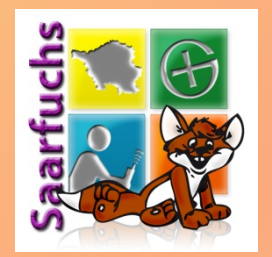

Öffne Link

Kopieren

- Suche mit Google
- Suche mit Wikipedia
- rر Übersetze mit Google ا
- Öffne als TB/GC-Code

Webseite

Buchstabenwerte

ROT-Chiffre

- Voraussetzung: keine
- Falls Text markiert wurde, wird dieser als Eingabe f
  ür das ausgew
  ählte Werkzeug genutzt.

## Neue Versionen / Aktualisierung

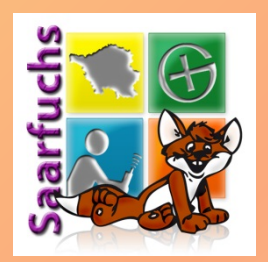

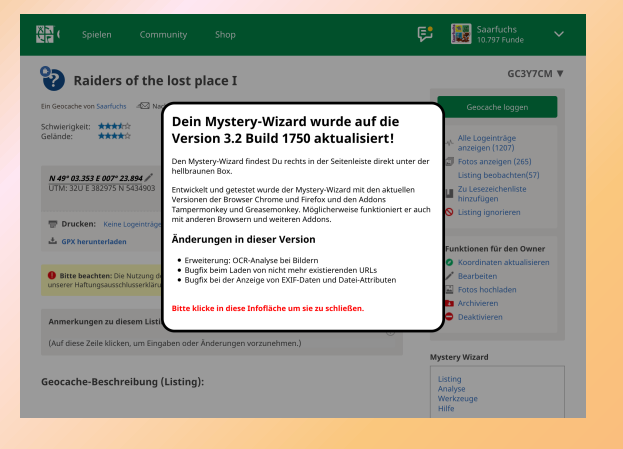

- Aktualisierung hängt vom verwendeten Scriptmanager ab
- Tampermonkey kann automatisch auf Updates pr
  üfen und diese installieren
- Eine durchgeführte Aktualisierung wird beim ersten Start in einer Hinweisbox angezeigt
- Anzeige der Änderungen

## Fehlermeldung

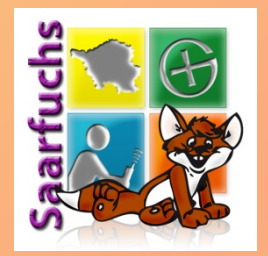

- Überprüfen, ob Ihr die aktuellste Version verwendet
- Blick in die aktuellen Mystery-Wizard-Beiträge und zugehörige Kommentare auf <u>www.saarfuchs.com</u>.
- Bitte Fehlermeldungen mit dem Inhalt der Tabelle der Hilfeseite als Mail schicken.

### **Debug-Information**

| Script-Version        | 3.2                                                                                |
|-----------------------|------------------------------------------------------------------------------------|
| Script-Build          | 1750                                                                               |
| Browser Clienttext    | Mozilla/5.0 (Macintosh; Intel Mac OS X 10.15; rv:91.0) Gecko/20100101 Firefox/91.0 |
| Scripthandler         | Tampermonkey                                                                       |
| Scripthandler Version | 4.13.6136                                                                          |

## Erweiterungswunsch

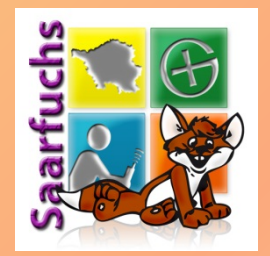

- Feedback zum Mystery-Wizard bitte als Kommentar unter den aktuellen Mystery-Wizard-Beitrag auf <u>www.saarfuchs.com</u>.
- Falls es um das "Erkennen" einer versteckten Information geht:
  - Bitte per Mail
  - Mit dem GC-Code des Rätsels
  - Mit einer Beschreibung, wie die Daten versteckt wurden

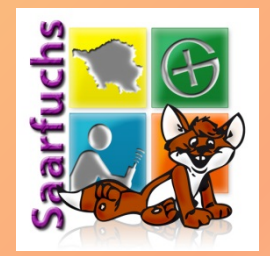

# Weitere Infos zum Mystery-Wizard

<u>https://www.saarfuchs.com/mysteryhilfen</u> <u>https://www.saarfuchs.com/?s=Mystery-Wizard</u>

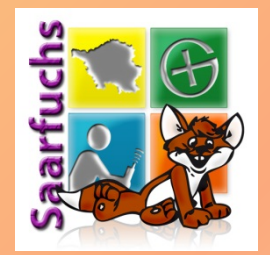

## Noch Fragen?

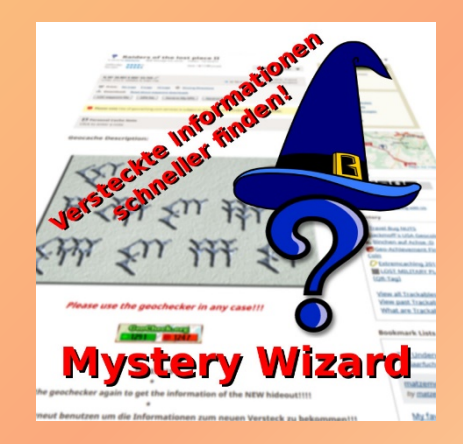

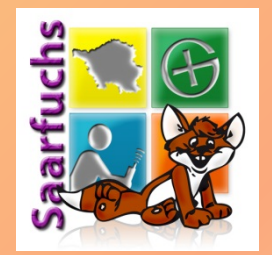

# Tschüss!